## SMARTS New User Registration

The Storm Water Multiple Application & Report Tracking System (SMARTS) was developed to provide a platform where dischargers, regulators, and the public can enter, regulate and view storm water data including NOIs, NOTs, compliance, and monitoring data associated with the Storm Water General Permits

To submit Permit Registration Documents, Annual Reports and Notice of Terminations in SMARTS, users must register for an account. This guide assists new users on how to create a User ID & password to access SMARTS.

Public Reports are available to the General Public to search and review Storm Water data and does not require a User account to access the information.

If you have any questions please contact the Storm Water help desk at stormwater@wateboards.ca.gov or 1-866-563-3107.

#### Instructions

#### **Objectives**

• Create a new SMARTS user account.

#### Prerequisites

- Must have access to the internet.
- Best used in Internet Explorer.

#### New User Registration

- 1. Open Internet Explorer and visit https://smarts.waterboards.ca.gov/
- 2. Click on the "Sign Up" button

| SMARTS L                  | OGIN                      |
|---------------------------|---------------------------|
| User ID:                  |                           |
| Password:                 |                           |
| Login                     |                           |
| Not signed<br>To submit N | up with SMARTS yet?       |
| Reports, and              | d View/Print annual fees, |
| please click              | the "Sign Up" button."    |
| Sign Up                   |                           |

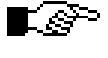

NOTE: This screen provides notifications regarding system maintenance times and/or other important information about SMARTS.

| The f<br>(DEP | rst step in the user registration process is the selection of user account type that you want to establish. SMARTS currently allows three types of User account<br>), Approved Signatory (AS), and General Public. Click the link to review the definitions of <u>LRP, DEP and AS User</u> account types before making a selection. |
|---------------|----------------------------------------------------------------------------------------------------|
| Pleas         | se select one of the following:                                                                                                    |
| $\odot$       | Legally Responsible Person (LRP): I have read the definition of LRP and wish to establish a LRP User Account.                                                                                                    |
| 0             | Data Entry Person (DEP): I have read the definition of DEP and wish to establish a DEP User Account.                                                                                                    |
| 0             | Approved Signatory (AS): I have read the definition of AS and wish to establish a AS User Account.                                                                                                    |
| 0             | General Public: I do not have any facilities to enroll in the Storm Water Program, but am interested in viewing Storm Water data.                                                                                                    |
| lf you        | have any questions or for further assistance, please contact SMARTS Help Desk at: 1-866-563-3107 Monday thru Friday 8:00AM - 5:00PM, or email smarts                                                                                                    |
| Ba            | ck to Previous Step Continue to Next Step                                                                                                    |

- b. Approved Signatory
- c. Data Entry Person

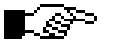

NOTE: Click the "<u>LRP, DEP and AS</u>" User link to view the definitions of User Types.

#### 4. Enter your Account Details

| User Account Details: (A | An * indicates a required field)                           |
|--------------------------|------------------------------------------------------------|
| First Name:              | *                                                          |
| Middle Name:             |                                                            |
| Last Name:               | *                                                          |
| E-mail:                  | * (abc@xyz.com/abc@xyz.net)                                |
| Phone:                   | * Ext: (999-999-9999)                                      |
| User ID:                 | * Check for Availability (Enter user ID between 7 - 1      |
| Password:                | System will generate the password and send you via E-mail. |

The account must identify a specific person, NOT an agency and each person should create a separate account. Fields with the red asterisks are mandatory.

- a. Enter First, Middle & Last Name
- b. Enter Email address
  - i. SMARTS will email temporary password to this address
- c. Enter User ID
  - i. Must be between 7 16 characters
  - ii. Click the "Check for Availability" button to verify User is available.

#### 5. Enter the Business/Agency Details

| Business/Agency Details: |                                                |
|--------------------------|------------------------------------------------|
| Business Type:           | Private Business                               |
| Business Name:           | * (Do Not use Abbreviations, use Legal Busin   |
| Business Address:        | ● USA Address ○ International Address <u>?</u> |
| Street Address:          | * (Enter PO Box in Street Address field.)      |
| Address Line 2:          |                                                |
| City, State & Zip:       | * California 💙 * Zip:                          |
| Country:                 | USA                                            |
| Federal Tax Id:          | (99-9999999)                                   |

- a. Select Business Type
  - a. Private Business
  - b. Private Individual
  - c. Federal Agency
  - d. State Agency
  - e. County Agency
  - f. City Agency

- g. Special District
- h. Government Agency Combination
- i. Other
- b. Enter Business Name
- c. Enter Business Address
- d. Select Country
- e. Enter Federal Tax ID
  - a. This is only required for "Private Business"
  - b. Other Business Types leave this field blank. Do not Enter a Social Security Number.

#### 6. Select the Identification Verification Security Questions

| Identification Verification | Security Questions:                |                  |                                                    |
|-----------------------------|------------------------------------|------------------|----------------------------------------------------|
| Please select and answer    | the Indentification Verification S | ecurity question | ns below. These questions will be asked in the eve |
| Security question:          | [Select a Question]                | *                |                                                    |
| Answer:                     |                                    |                  | * Security Answers are case sensitive              |
| Security question:          | [Select a Question]                | *                |                                                    |
| Answer:                     |                                    |                  | *                                                  |

These questions are asked to reset your password if you misplace it.

- a. Select the first Security Question & enter answer
- b. Select a different Security Question for the second question.

### 7. Type the Server Security Letters and Complete Registration

| * I certify under penalty                                                                                                    | of law that this document and all attachments were prepublic to the person or persons a submitted.                                                                                                    |
|----------------------------------------------------------------------------------------------------|----------------------------------------------------------------------------------------------------|
| knowledge and belief, true                                                                                                    | e, accurate, and complete. I am aware that there are signi                                                                                                    |
| I am also aware that my u                                                                                                    | ser ID and password constitute my electronic signature a                                                                                                    |
|                                                                                                    |                                                                                                    |
| equivalent of my handwritt wish to delegate such aut                                                                                            | en signature. My signature on this form certifies that my e<br>pority. I will do so formally in writing and electronically not                                                                                                    |
| equivalent of my handwritt<br>wish to delegate such aut<br>signature from unauthoriz                                                            | en signature. My signature on this form certifies that my e<br>nority, I will do so formally in writing and electronically not<br>ed use, and that I will contact the State Water Board, withi                                                                                                    |
| equivalent of my handwritt<br>wish to delegate such aut<br>signature from unauthoriz<br>*: Fields preceeded by re-                              | en signature. My signature on this form certifies that my e<br>nority, I will do so formally in writing and electronically not<br>ed use, and that I will contact the State Water Board, withi<br>d asterisk (" * ") are mandatory/required fields.                                                             |
| equivalent of my handwritt<br>wish to delegate such aut<br>signature from unauthoriz<br>*: Fields preceeded by re-<br>If you have any questions | en signature. My signature on this form certifies that my e<br>nority, I will do so formally in writing and electronically not<br>ed use, and that I will contact the State Water Board, withi<br>d asterisk (" * ") are mandatory/required fields.<br>or for further assistance, please contact SMARTS Help De |

- a. Enter the letters from the security Image
  - i. The letters are case sensitive
  - b. Check the Certification Box
  - c. Click on "Continue to Complete Registration"

# 8. You will get an on-screen acknowledgement that your registration was successful

#### 9. Verification Email

| Legally Responsible Person Info:                                                                                                    |
|----------------------------------------------------------------------------------------------------|
| Test Test                                                                                                    |
| Property Owner                                                                                                    |
| 123 StormWater Way                                                                                                    |
| Sacrametno CA 95814                                                                                                    |
| To complete your User Account Registration for the Storm Water Program, you must login at the State Water Boards website at: <u>http://smarts.waterboards.ca.gov/</u><br>using the following User ID and Password.                                                                                                    |
| User ID : propertyowner<br>Password : zvLM4R                                                                                                    |
| After you complete your User Account Registration, you will be able to manage your User Account, file a new NOI or annual report, update existing NOI information, etc.<br>You will also be able to allow other people such as employees and/or consultants to have limited access to your account or to specific NOIs as a "Data Submitter". To<br>do this, the data submitters must first complete their own User Account Registration, and provide you their User IDs so you can link them to your organization. |
| If you have any questions, please contact SMARTS Help Center : 1-866-563-3107.                                                                                                    |

SMARTS will mail an acknowledgement of complete User Account Registration. This email contains the User ID, Temporary Password & URL (website) to log into.

- 10. Go to https://smarts.waterboards.ca.gov
  - a. Log into the system with the User ID and the temporary password.
    i. Temporary password is case specific

#### 11. Change Temporary Password

| User ID:                    | propowner |                        |  |
|-----------------------------|-----------|------------------------|--|
| Name :                      | John Doe  |                        |  |
| Old Password :              |           | * Enter your current p |  |
| New Password :              |           | * New Password length  |  |
| Confirm New Password :      |           | *                      |  |
| Update                      |           | die 1                  |  |
| Red "*" are required fields |           |                        |  |

The first time accessing SMARTS you will be requested to change the temporary password.

- a. Enter the Old Password (Temporary Password Sent)
- b. Enter a new Password
  - i. The new password must be 7 12 characters and contain a capital letter as well as a numeric digit.
- c. Confirm the new Password
- d. Click Update to submit the change
- e. An email from SMARTS to verify the change of password will be sent.

f. Once the password is changed you are directed to the main menu

NOTE: If you registered as an Approved Signatory or Data Entry Person you must be linked to the LRP account before you can access records. (See How to Link Users Guide for instructions).